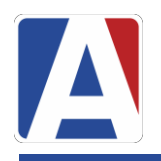

# Cuenta de Portal para Padres

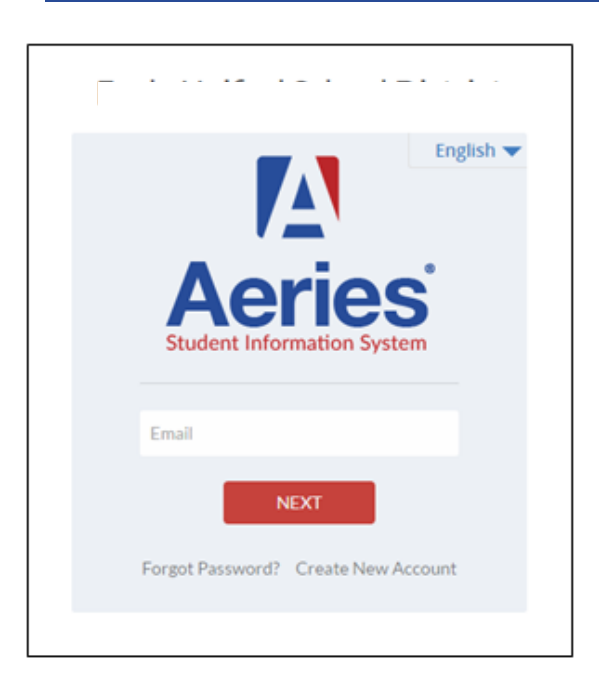

https://aeries-1.mjusd.com/aeries.net/ Loginparent.aspx?page=default.aspx

Necesitará la siguiente información para crear su cuenta para padres

- 1. Número de identificación del estudiante
- 2. Teléfono primario
- 3. Código de verificación

Esta información se puede obtener en la oficina de su escuela.

## Pasos para crear una cuenta de portal para padres

- Haga clic en crear una nueva cuenta
- Paso 1: seleccione el tipo de cuenta y haga clic en siguiente

| <u>Return to Login Page</u>                         |
|-----------------------------------------------------|
| Step 1<br>Account Type - Parent/Guardian or Student |
| Parent                                              |
| Previous Next                                       |
|                                                     |

(Después de crear una cuenta, en caso de que olvide su contraseña, haga clic en el enlace OLVIDÓ SU CONTRASEÑA y el sistemaenviarle una nueva contraseña temporal por correo electrónico para que pueda iniciar sesión y restablecer tu contraseña)

- Paso 2: Introduzca una dirección de correo electrónico válida en la que desee recibir el enlace de confirmación de esta cuenta.
- Verifique su correo electrónico ingresándolo de nuevo
- Introduzca una nueva contraseña y vuelva a escribir su contraseña
- Haga clic en siguiente

|                                                                                                    | Return to Login Page                                                                                        |
|----------------------------------------------------------------------------------------------------|----------------------------------------------------------------------------------------------------|
| Step<br>Account In                                                                                                    | 2<br>formation                                                                                              |
| Please Enter The Following I                                                                                              | nformation About Yourself                                                                                   |
| Email Address:                                                                                                    | parent@example.com                                                                                          |
| Verify Email Address:                                                                                                    | parent@example.com                                                                                          |
| Password:                                                                                                    | ••••                                                                                                    |
| Retype Password:                                                                                                    | ••••                                                                                                    |
| A verification email will be sent<br>AeriesSupport@<br>Before continuing, please add this email ad<br>list, to ensure you | to your email address from:<br>example.com<br>dress to your contacts or safe senders<br>receive this email. |
| Previous                                                                                                    | Next                                                                                                    |

• Paso 3: A continuación, recibirá un correo electrónico de verificación (vea a continuación un ejemplo)

|                                      | Tue 3/29/2016 10:27 AM                                                                                                    |   |
|--------------------------------------|----------------------------------------------------------------------------------------------------|---|
|                                      | AeriesSupport@example.com                                                                                                    |   |
|                                      | Aeries Account Verification(parent@aeries.com)                                                                                                    |   |
| To parent@ae                         | sries.com                                                                                                    | ^ |
| Thank you<br>please clic<br>browser. | a for registering for an Aeries account. In order to ensure the account was requested by you,<br>is on the appropriate link below or copy and paste the URL into the Address bar of your |   |
| If you can                           | , please click on the following links to confirm or reject this account:                                                                                                    |   |
| Confirm T                            | Chis Email Address                                                                                                    |   |
| Reject Thi                           | is Email Address                                                                                                    |   |
| If you are<br>web brows              | e unable to click the links above, you need to copy and paste the following URL into your set's Address bar.                                                                             |   |
| https://aer                          | ies.eagleusd.org/ConfirmEmail.aspx                                                                                                    |   |
| You will t<br>Email Ado<br>Email Coo | hen be prompted for the following information which you can copy and paste into the page:<br>dress: <u>parent@aeries.com</u><br>de: 368A372T234XD6R99957                                 |   |
|                                      |                                                                                                    |   |

- Haga clic en Confirmar esta dirección de correo electrónico
- Encuentre el código de correo electrónico en el correo electrónico recibido e introduzca el código, haga clic en Aceptar

|                                                          | Return to Login Pag                                                     |
|----------------------------------------------------------|-------------------------------------------------------------------------|
| Email                                                    | Step 3<br>Verification                                                  |
| Please enter your email addre<br>from the confirmation   | ess and copy and paste the Email Code<br>n email into the fields below: |
| Email Address: parent@a<br>Email Code: 368A372<br>Reject | aeries.com<br>IT234XD6R99957<br>Accept                                  |
|                                                          |                                                                         |

 Después de confirmar la dirección de correo electrónico, haga clic en Volver a la página de inicio de sesión

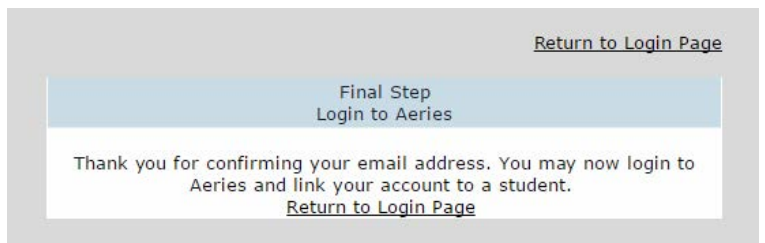

El proceso de inscripción continuará ingresando en la información del estudiante que fue proporcionada por la oficina de su escuela

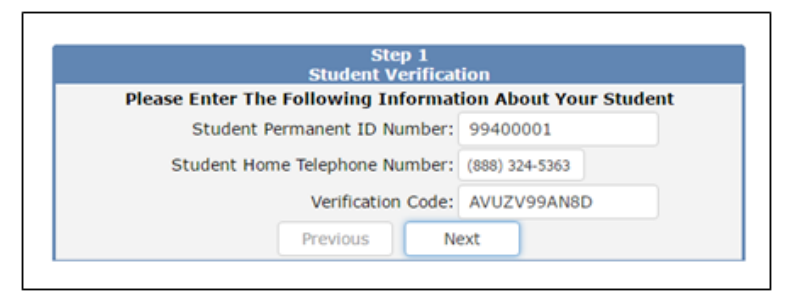

Identificación del Estudiante Permanente:

Numero de teléfono de casa: \_\_\_\_\_

Código de verificación: \_\_\_\_\_

Haga clic en siguente

### Verificación del estudiante Paso 1:

Ingrese el número de identificación permanente del estudiante proporcionado por la escuela.

Ingrese el número de teléfono de la casa del estudiante, incluida el área código.

Ingrese el código de verificación proporcionado por la escuela. Todas las letras en el Código de Verificación deben estar en mayúscula

### Verificación del estudiante Paso 2:

En el formulario de verificación de contacto de emergencia, si aparece su nombre

en la lista, selecciónelo para que su dirección de correo electrónico esté vinculada a su registro de contacto. Si su nombre no aparece en la lista, seleccione Ninguno de encima.

\* Todos los nombres son ficticios.

### Verificación del estudiante Paso 3:

Su cuenta ahora está vinculada a su estudiante. Si tienes otro estudiante que desea vincular a esta cuenta, haga clic en el botón Agregar Otro estudiante a su cuenta. Proporcione su identificación permanentey número de teléfono y código de verificación como en Estudiante

Verificación Paso 1.

Si ha terminado de agregar estudiantes a su cuenta, haga clic en el Enlace de inicio en la parte superior izquierda de su pantalla para comenzar a ver datos del alumno. Has creado tu cuenta con éxito.

Su cuenta está ahora vinculada a su estudiante. En este punto, tiene la opción de agregar otro estudiante a su cuenta. Puede hacerlo repitiendo el último paso de este folleto. Cada estudiante tiene su propio código de verificación. Para obtener ayuda adicional, visite:

https://aeries-1.mjusd.com/aeries.net/Loginparent.aspx?page=default.aspx

| Name         | Relationship |
|--------------|--------------|
| Jane Doe     | Mother       |
| John Doe Sr. | Father       |
|              |              |

| our account is now linked to | John Doe Jr. |
|------------------------------|--------------|